## ■お知らせ投稿

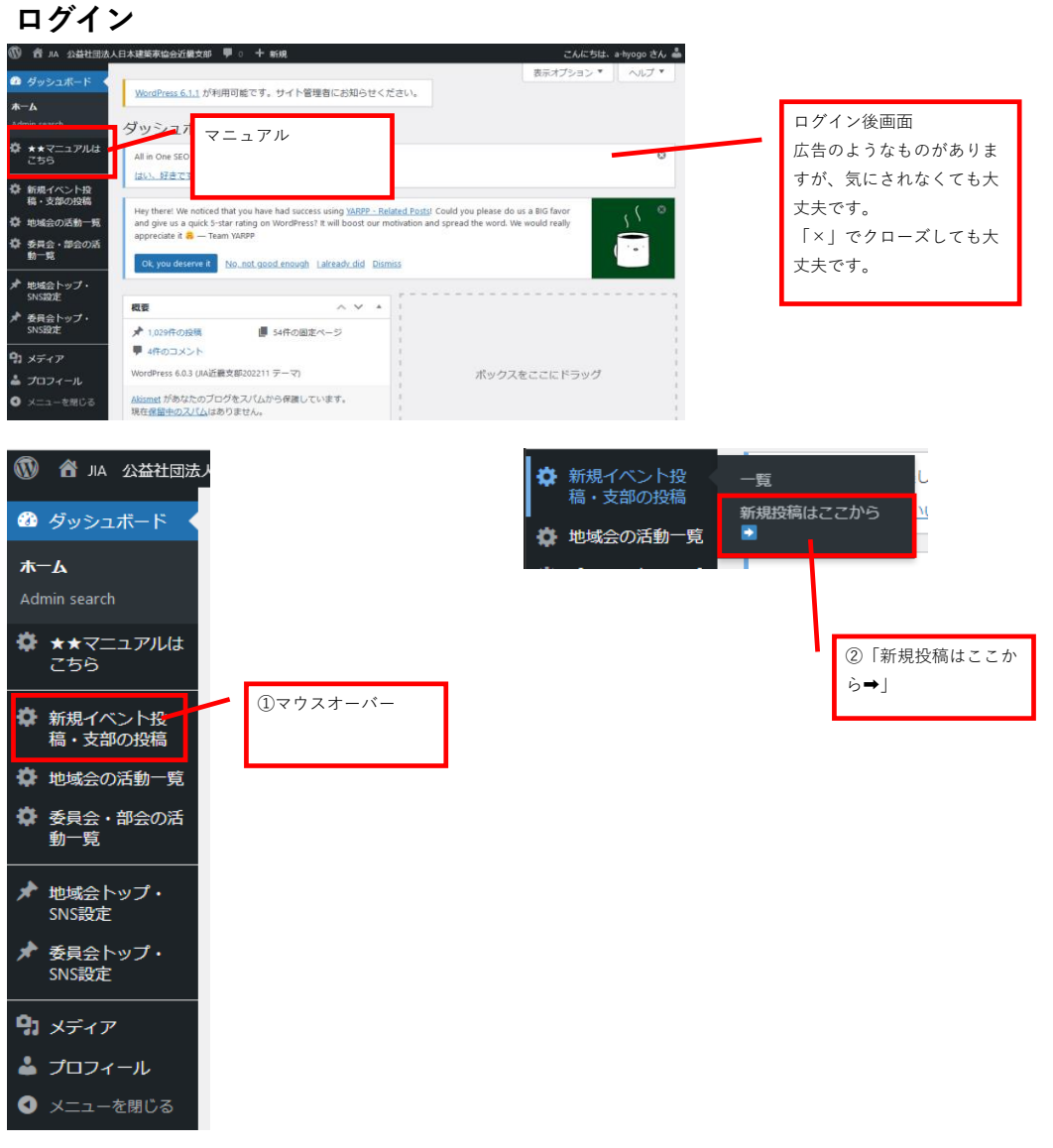

## タイトルとカテゴリ

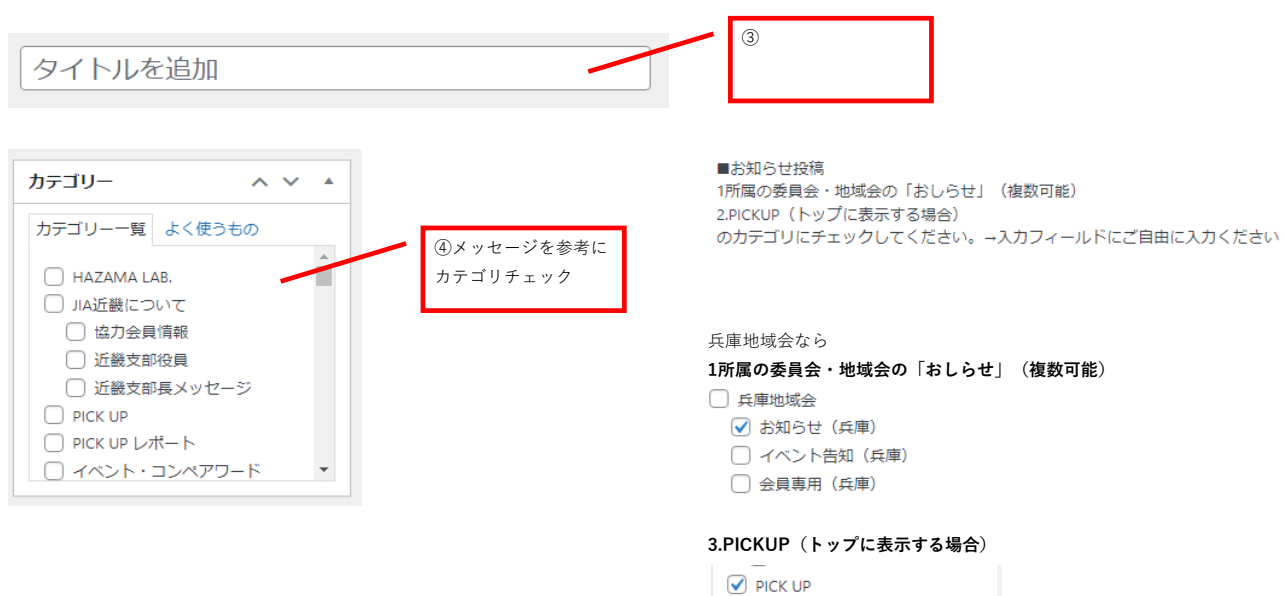

## 必要情報の入力

#### テキストフィールドにご入力ください。

| 91 メディアを追加 🖉 テンプレートを挿入 ビジュアル テキスト     |
|---------------------------------------|
| ファイル ▼ 編集 ▼ 表示 ▼ 挿入 ▼ フォーマット ▼ ツール ▼  |
| テーブル 🔻                                |
| 段落 ▼ B I 46 目 ▼ 目 ▼ 三 三 三 Ø 22 ×      |
| 5 C                                   |
| Georgia 🔹 12pt 🔹 🥰 🛱 🖉 Ω 🗮 <u>A</u> 🔻 |
| ₩ - 0                                 |
|                                       |
| \$                                    |
|                                       |
|                                       |
|                                       |
|                                       |
|                                       |
|                                       |
|                                       |
|                                       |
| 文字数:0                                 |

# アイキャッチ画像設定は不要です。

| アイキャッチ設定                                                           | ^   | $\checkmark$ | ļ |
|--------------------------------------------------------------------|-----|--------------|---|
| 下のアイキャッチ欄で画像を選択できない場合は、この欄で画像を選<br>更新してください。<br>画像が選択されていません 画像を追加 | 沢して | 投稿           |   |
| アイキャッチ画像                                                           | ^   | ~            | 1 |
| アイキャッチ画像を設定                                                        |     |              |   |

一覧ページに画像は表示しないため、設定 は不要です。

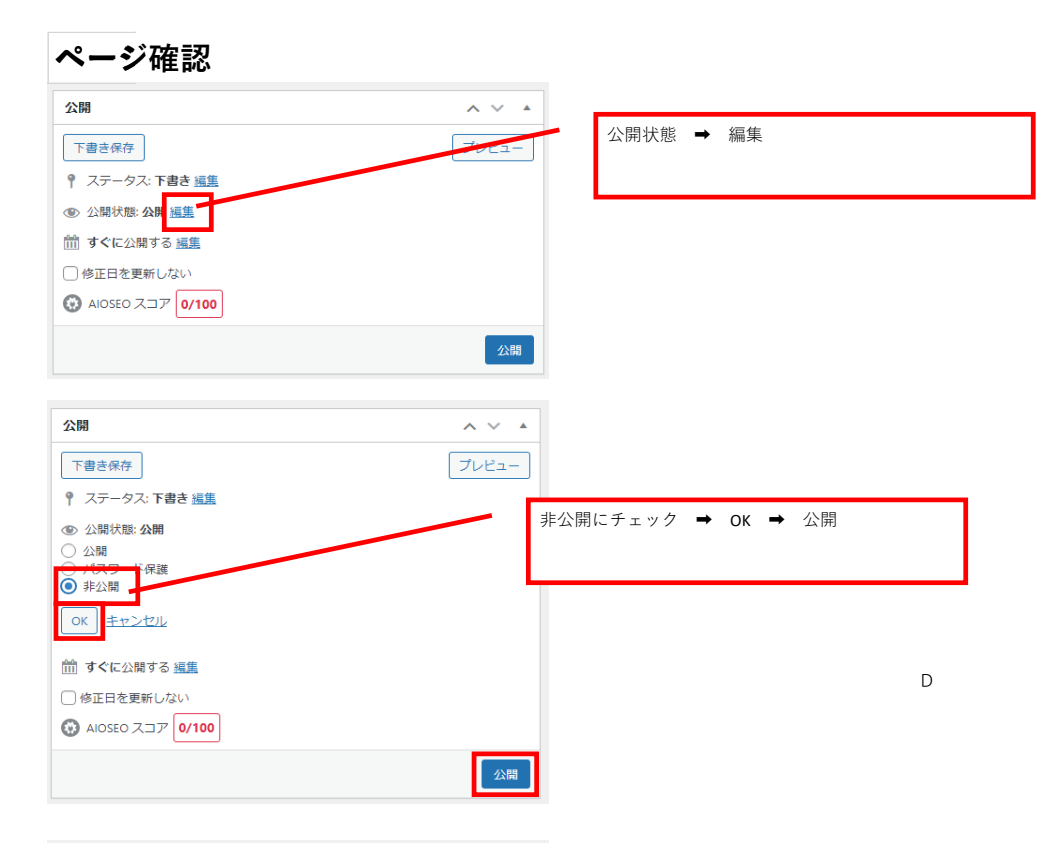

| 投稿を編集                                                                                                    |                                    |
|----------------------------------------------------------------------------------------------------|------------------------------------|
| All in One SEO をお楽しみいただいていますか?<br><u>はい、好きです <sup>49</sup>   いいえ、あまりそう思いません</u>                                                                                                    |                                    |
| Hey there! We noticed that you have had success using <u>YARPP - Relate</u><br>and give us a quick 5-star rating on WordPress? It will boost our motiv<br>appreciate it 🔗 — Team YARPP |                                    |
| Ok, you deserve it No. not good enough Lalready did Dismiss                                                                                                    | ページ上部の「投稿を表示」をクリックで<br>ページが表示されます。 |
| 投稿を公開しました。投稿を表示                                                                                                    |                                    |

## 本番公開

| <ul> <li></li></ul>                                                         | ページ上部の「投稿を編集」もしくはタイトル上部<br>の「[編集]」をクリックして、投稿画面に戻る |
|-----------------------------------------------------------------------------|---------------------------------------------------|
| J A 公益社団法人 日本建築家協会 近畿支部 滋賀   京都   兵庫   大阪   奈良                              | 和歌山   委員会一覧                                       |
| HOME 最新情報 JIA近畿について イベント・コンペアワード JIA近畿の支援事業 建築                              | 相談 建築資料 🧃                                         |
| 兵庫地域会                                                                       |                                                   |
| <u>HOME &gt; 地域会の活動 &gt; 兵庫地域会 &gt; お知らせ(兵庫)</u> > 第120回アーキテクツサロン「沖縄・原空間との対 | 話/金城信吉の建築                                         |
| 講 演   展 示   兵 庵   お知らせ                                                      | 疫病:202 <del>年6月11日</del><br>by 山崎2 弘 [編集]         |
| ✔ 🚰 🕬 🖅 🗲 第120回アーキテクツサロン「沖縄・原空間との<br>信吉の建築」                                 | 対話/金城                                             |

公開 ~ ~ A 変更をプレビュー 公開にチェック → OK →公開 ¶ ステータス: 公開済み <u>編集</u> ● 公開 ОК <u>=+>セル</u> ① リビジョン:4表示 前 投稿日: 2022年8月11日 08:56 編集 ○ 修正日を更新しない AIOSEO スコア
 76/100 新規テンプレートにコピー 公開 <u>ゴミ箱へ移動</u> ページ上部の「投稿を表示」をクリックで ページが表示されます。 投稿を更新しました。 <u>投稿を表示</u>

### 本番公開ページ確認

投稿ページ 各地域会・委員会のトップページ